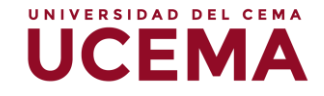

## Tipos de preguntas del cuestionario

La plataforma ofrece diferentes tipos de preguntas para agregar al cuestionario, como docente usted podrá seleccionar el que mejor se adapte a tu estratégica de evaluación. A continuación, se presentarán los tipos de preguntas y los pasos para configurarlas respectivamente.

### Opción múltiple

Al agregar una pregunta se abrirá el selector de tipos de preguntas, seleccione "opción múltiple" y luego deberá hacer clic en "Agregar".

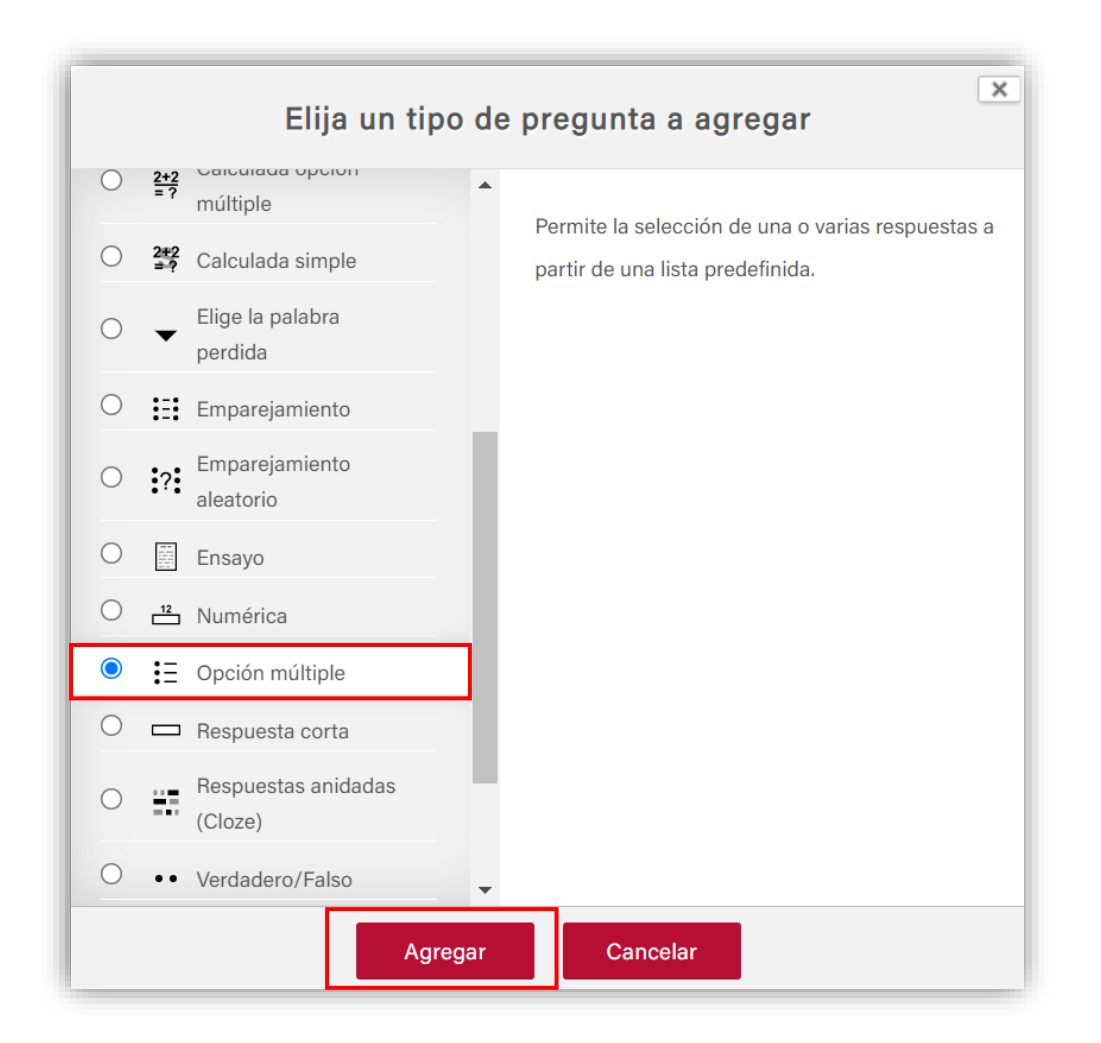

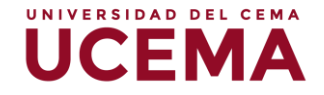

- Deberá seleccionar la "categoría" en la que desee que se agregue la pregunta, por defecto sale asociada la pregunta a la categoría general del curso, puede modificarla si gusta y seleccionar la categoría en la que desee que se agregue la pregunta.
- 2. "Nombre de la pregunta", el nombre que indique en esta sección le servirá para identificarla en el banco de preguntas. No se mostrará a los alumnos.
- 3. Redacte el "enunciado de la pregunta", también cuenta con la opción de agregar una imagen en caso de que se requiera.

| <ul> <li>General</li> </ul> |                               |  |
|-----------------------------|-------------------------------|--|
| Categoría                   | Por defecto en CW-011-MN (11) |  |
| Nombre de la pregunta()     |                               |  |
| Enunciado de la pregunta    |                               |  |
|                             |                               |  |
|                             |                               |  |
|                             |                               |  |
|                             |                               |  |

 Asigne un puntaje a la pregunta, en la opción correspondiente a "Puntuación por defecto", deberá editar el puntaje de la pregunta, ya que por defecto aparece 1.

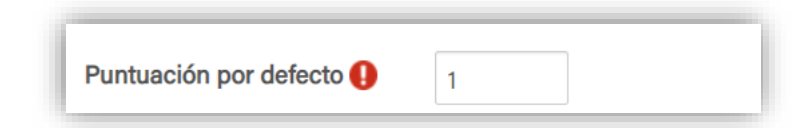

5. Posteriormente deberá indicar en la opción de "¿Una o varias respuestas?" si la pregunta cuenta con una o varias respuestas, seleccione la que corresponda. Podrá tildar si desea que las respuestas aparezcan al azar, haciendo clic en "¿barajar respuestas?" de este modo cada estudiante tendrá un orden distinto en su examen.

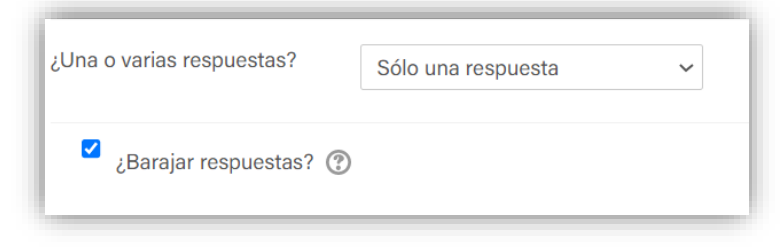

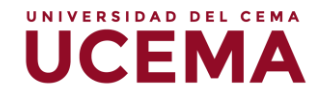

6. Deberá agregar las opciones o elecciones de "respuestas" que se le presentarán a los estudiantes, luego de indicarla debe seleccionar el porcentaje de calificación a esa respuesta de modo que a la correcta se le asigne el 100% y la incorrecta con ninguno, esto corresponde en el caso de haber seleccionado una sola respuesta correcta, si escogió que se permitieran varias respuestas, tendrá que asignar el porcentaje de calificación en cada elección.

| Elección 1        |        |  |
|-------------------|--------|--|
| Calificación      | 100% ~ |  |
| Retroalimentación |        |  |
|                   |        |  |
| Elección 2        |        |  |
|                   |        |  |
|                   |        |  |

- 7. Podrá escoger cuantas elecciones de respuestas tendrá la pregunta, si 3 o más, queda a su criterio la elección.
- Una vez agregadas, y asignado el porcentaje de calificación podrá hacer clic en "Guardar cambios".

#### Verdadero / Falso

Al agregar una pregunta se abrirá el selector de tipos de preguntas, seleccione la opción "verdadero/Falso" y luego deberá hacer clic en "Agregar".

# UCEMA

|            | = ?                                                                                                    | Calculada                      |   |                                                                                            |
|------------|----------------------------------------------------------------------------------------------------|--------------------------------|---|--------------------------------------------------------------------------------------------|
| С          | <u>2+2</u><br>= ?                                                                                                    | Calculada opción<br>múltiple   |   | Forma simple de pregunta de opción múltiple<br>con dos únicas posibilidades ('Verdadero' y |
| 0          | 2+2<br>= ?                                                                                                    | Calculada simple               |   | 'Falso').                                                                                  |
| 0          | •                                                                                                    | Elige la palabra<br>perdida    |   |                                                                                            |
| 0          | E                                                                                                    | Emparejamiento                 |   |                                                                                            |
| 0          | ?                                                                                                    | Emparejamiento<br>aleatorio    |   |                                                                                            |
| 0          | 10 0<br>11 10<br>11 10<br>110<br>1 | Ensayo                         |   |                                                                                            |
| 0          | 12                                                                                                    | Numérica                       |   |                                                                                            |
| 0          | Ξ                                                                                                    | Opción múltiple                |   |                                                                                            |
| 0          |                                                                                                    | Respuesta corta                |   |                                                                                            |
| 0          | -7                                                                                                    | Respuestas anidadas<br>(Cloze) |   |                                                                                            |
| $\bigcirc$ | ••                                                                                                    | Verdadero/Falso                |   |                                                                                            |
|            |                                                                                                    |                                | _ |                                                                                            |

- Deberá seleccionar la "categoría" en la que desee que se agregue la pregunta, por defecto sale asociada la pregunta a la categoría general del curso, puede modificarla si gusta y seleccionar la categoría en la que desee que se agregue la pregunta.
- 2. "Nombre de la pregunta", el nombre que indique en esta sección le servirá para identificarla en el banco de preguntas. No se mostrará a los alumnos.
- 3. Redacte el "enunciado de la pregunta"

| Categoría                  | Por defecto en CW-011-MN (11) |
|----------------------------|-------------------------------|
| Nombre de la pregunta      |                               |
| Enunciado de la pregunta 🕕 |                               |
|                            |                               |
|                            |                               |
|                            |                               |
|                            |                               |
|                            |                               |

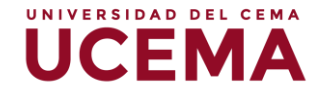

Asigne un puntaje a la pregunta, en la opción correspondiente a "Puntuación por defecto" deberá editar el puntaje de la pregunta, ya que por defecto aparece
 1.

|                          |   | 1 |
|--------------------------|---|---|
| Puntuación por defecto 🌗 | 1 | l |
|                          |   | e |

- 5. "Respuesta correcta", deberá indicar si la respuesta a la pregunta es verdadero o falso.
- **6.** Podrá agregar un comentario de retroalimentación si así lo desea, correspondiente a la respuesta verdadero y falso.

| Respuesta correcta                                  | Falso V |
|-----------------------------------------------------|---------|
| Retroalimentación para la<br>respuesta 'Verdadero'. |         |
| Retroalimentación para la<br>respuesta 'Falso'.     |         |

7. Deberá hacer clic en "guardar cambios".

#### Ensayo

El tipo de pregunta de ensayo permite a los estudiantes escribir acerca de un tema en particular. Usted deberá calificar de forma manual.

Al agregar una pregunta se abrirá el selector de tipos de preguntas, seleccione la opción "Ensayo" y luego haga clic en "Agregar".

|   |                   | Elija un tipo                  | o de | e pregunta a agregar                                                         |  |
|---|-------------------|--------------------------------|------|------------------------------------------------------------------------------|--|
|   |                   | ина шаусн                      |      |                                                                              |  |
| 0 | 2+2<br>= ?        | Calculada                      |      | Permite una respuesta de la carga de un archivo                              |  |
| С | <u>2+2</u><br>= ? | Calculada opción<br>múltiple   |      | y / o texto en línea. A continuación, esto se debe<br>calificar manualmente. |  |
| 0 | 2#2<br>≓ ?        | Calculada simple               |      |                                                                              |  |
| С | •                 | Elige la palabra<br>perdida    | I    |                                                                              |  |
| 0 | E                 | Emparejamiento                 |      |                                                                              |  |
| C | ?                 | Emparejamiento<br>aleatorio    | l    |                                                                              |  |
|   |                   | Ensayo                         | 1    |                                                                              |  |
| ) | 12                | Numérica                       | 1    |                                                                              |  |
| 0 | Ξ                 | Opción múltiple                |      |                                                                              |  |
| 0 |                   | Respuesta corta                |      |                                                                              |  |
| 0 |                   | Respuestas anidadas<br>(Cloze) | ľ    |                                                                              |  |
| 0 |                   | Vordadoro (Ealao               |      |                                                                              |  |

UNIVERSIDAD DEL CEMA

- **1.** Los primeros cuatro pasos de la configuración de la pregunta son iguales a las vistas anteriormente.
- 2. En el bloque de "Opciones de respuesta", deberá configurar el formato en que va a recibir las respuestas, permitiendo a los estudiantes redactarlas directamente en un cuadro de texto o subir archivos.

| Formato de la respuesta             | Editor HTML ~                                      |
|-------------------------------------|----------------------------------------------------|
| Requerir texto                      | Requerir al estudiante que introduzca texto 🐱      |
| Tamaño de la caja de entrada        | 10 líneas 🗸                                        |
| Límite mínimo de palabras 🕐         | Habilitar                                          |
| Límite máximo de palabras (?)       | Habilitar                                          |
| Permitir archivos adjuntos          | 1 ~                                                |
| Archivos adjuntos (?)<br>requeridos | Los archivos adjuntos son opcionales 💙             |
| Tipos de archivo aceptados (?)      | Tipos de archivo aceptados Elegir No hay selección |
| Tamaño máximo de archivo            |                                                    |

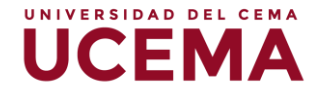

 "Formato de la respuesta" deberá indicar bajo qué formato podrán subir la respuesta.

| <ul> <li>Opciones de resp</li> </ul> | uesta                                       |  |
|--------------------------------------|---------------------------------------------|--|
| Formato de la respuesta              | Editor HTML ~                               |  |
|                                      | Editor HTML                                 |  |
|                                      | Editor HTML con selector de archivos        |  |
|                                      | Texto sin formato                           |  |
|                                      | Texto sin formato, tipografía monoespaciada |  |
|                                      | Sin texto en línea                          |  |

- Al seleccionar alguna opción de texto, deberá indicar en "Requerir texto", la opción que se adapte a como desea recibir la respuesta.
  - Si selecciona específicamente "Texto sin formato", le sugerimos seleccione también en esta sección "requerir al estudiante que introduzca texto".

| Requerir texto | Requerir al estudiante que introduzca texto 🛛 🗸 |
|----------------|-------------------------------------------------|
|                | Requerir al estudiante que introduzca texto     |
|                | El texto es opcional                            |

• Seguidamente podrá seleccionar el número de líneas que tendrá permitido el cuadro de edición.

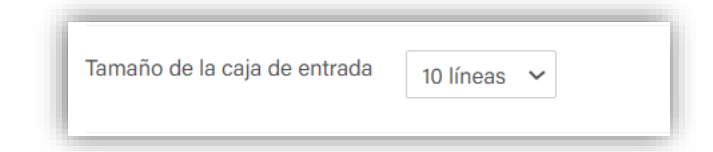

• Si selecciona la opción "**sin texto en línea**", solo se permitirá configurar todo lo relacionado a archivos adjuntos.

| ormato de la respuesta              | Sin texto en línea 🗸                               |
|-------------------------------------|----------------------------------------------------|
| Permitir archivos adjuntos          | 1 ~                                                |
| Archivos adjuntos (?)<br>requeridos | Los archivos adjuntos son opcionales $\checkmark$  |
| Tipos de archivo aceptados (?)      | Tipos de archivo aceptados Elegir No hay selección |
| Tamaño máximo de archivo            | Sitio límite de subida (500MB)                     |

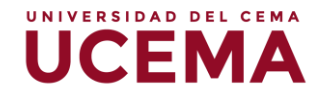

- 5. "Permitir archivos adjuntos", puede indicar cuantos archivos podrán subir los estudiantes.
- "Tipos de archivo aceptados", deberá seleccionar los formatos de archivo permitidos.
- 7. "Información para el evaluador", Si desea puede colocar información necesaria como referencia al momento de la revisión del examen, puede ser la respuesta correcta o ideas generales de lo que debería contener la respuesta, también permite agregar imágenes.

8. Haz clic en guardar cambios.

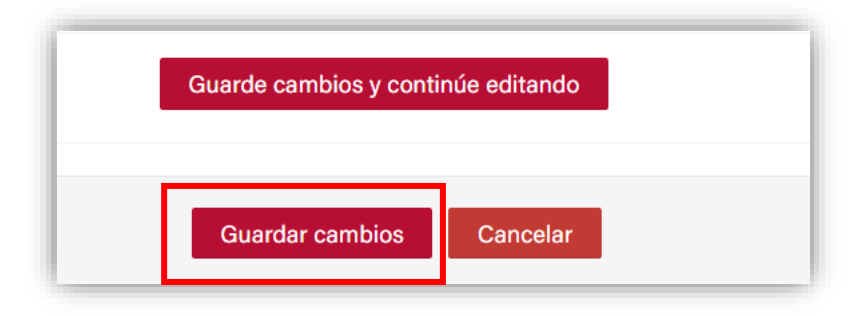